## Manual para obtener la constancia de situación fiscal

Si no cuenta con su constancia de situación fiscal, podrá obtenerla de esta forma:

1. Por medio de la pagina del SAT, ingresando con su RFC y contraseña a la siguiente página <u>https://www.sat.gob.mx/personas</u>.

ingresa a **Trámites del RFC** en la opción Reimprime **tus acuses del RFC y** genera tu Constancia de Situación Fiscal con Cédula de Identificación Fiscal.

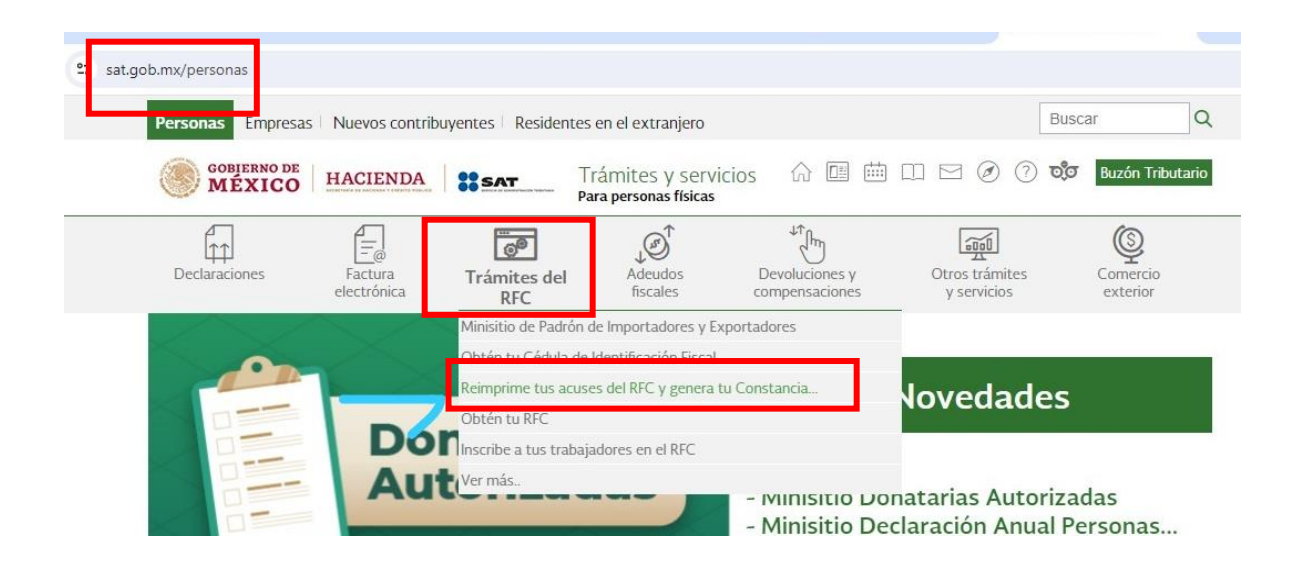

Aparecerá la siguiente pantalla donde deberás **colocar los datos que se solicitan.** Y dar clic en el botón **Enviar.** 

Si no cuenta con contraseña para ingresar al SAT, podrá solicitarla a través del aplicativo **SAT ID** en la siguiente liga: <u>https://satid.sat.gob.mx/</u>

sigue los pasos del siguiente video tutorial: https://youtube.com/watch?v=Rf46zpwKuE0&si=nrYp6W4CJOUYGj7-

## Acceso por contraseña

| RFC:              | RFC                            |  |  |
|-------------------|--------------------------------|--|--|
| Contraseña: 😧     | Contraseña                     |  |  |
| e.firma portable: | Clave dinámica                 |  |  |
| Captcha:          | SGQ000                         |  |  |
|                   | Escriba la palabra del captcha |  |  |
|                   | e.firma Enviar                 |  |  |

Posteriormente en la siguiente página damos clic en Generar Constancia.

| GOBLERNO DE MEXICO                                                                                                    |                        |                                       |              |                        |                   |                 |      |
|----------------------------------------------------------------------------------------------------|------------------------|---------------------------------------|--------------|------------------------|-------------------|-----------------|------|
| e                                                                                                    | HACIENDA               | -                                     | Bu           | uzón Tributario de     |                   |                 |      |
| 19 de agosto de 2024                                                                                                    | 06:11:54 PM            | ☆ ◙ 曲 □ ⊡ ⊘ ⑦                         | 众会           | Buscar                 | Q 0               | errar sesión    |      |
| Declaraciones                                                                                                    | Factura<br>electrònica | Actualización al RFC y otros padrones | Otros trámit | र्जा<br>es y servicios | Ms<br>expedientes | iii             |      |
| eimpresión de Acuses                                                                                                    |                        |                                       |              |                        |                   |                 |      |
|                                                                                                    |                        |                                       |              |                        |                   |                 |      |
| Tipo de trâmite<br>Seleccione:                                                                                                    |                        |                                       |              |                        |                   |                 |      |
| Tipo de trámite<br>Seleccione:<br>Fecha inicial                                                                                                    | •                      | Fecha final                           |              |                        |                   | L               |      |
| ipo de trámite<br>Seleccione:<br>iecha inicial                                                                                                    | •                      | Fecha final                           | 8            |                        |                   | ł               |      |
| Tipo de trámite<br>Seleccione:<br>Fecha inicial<br>Umero de folio                                                                                                    | *                      | Fecha final                           | 8            |                        |                   | ♦               |      |
| Tipo de tràmite<br>Seleccione:<br>Fecha inicial<br>Seleccione:<br>Fecha inicial<br>Secha inicial<br>Secha inicial<br>Secha inicial<br>Secha inicial<br>Secha inicial<br>Secha inicial<br>Secha inicial<br>Secha inicial<br>Secha inicial<br>Secha inicial<br>Secha inicial<br>Secha inicial<br>Secha inicial<br>Secha inicial<br>Secha inicial |                        | Fecha final                           | 8            | Limpiar                | Buscar            | Generar Consta  | ncia |
| Fipo de tràmite<br>Seleccione:<br>Eecha inicial<br>Unicial                                                                                                    | •                      | Fecha final                           | U            | Limplar                | Buscar            | Generar Constan | ncia |

Se generará su constancia como a continuación se muestra:

- verifica que sus datos estén correctos.
- Si ya cuenta con una constancia mayor a 3 meses es recomendable volver a generar una nueva para que todos los datos sean actuales.
- Ten en cuenta que el código postal no es el de su domicilio de vivienda si no el fiscal.
- Verifica que la constancia de situación fiscal contenga el Régimen Sueldos y Salarios e Ingresos Asimilados a Salarios. De lo contrario deberá ir al SAT a actualizar sus datos fiscales.

| CÉDULA DE IDENTIFICACIÓN FISCAL    |                                       |
|------------------------------------|---------------------------------------|
|                                    |                                       |
| Registro Federal de Contribuyentes | CONSTANCIA DE SITUACIÓN FISCAL        |
| Nombro, depemiención o mión        | Lucasu Facha da Facilián              |
| social                             | TOLUCA, MEXICO A 16 DE AGOSTO DE 2024 |
| VALIDA TU INFORMACIÓN<br>FISCAL    |                                       |
|                                    |                                       |

| Datos de Identificación del Contribu | iyente:             |
|--------------------------------------|---------------------|
| RFC:                                 |                     |
| CURP:                                |                     |
| Nombre (s):                          |                     |
| Primer Apellido:                     |                     |
| Segundo Apellido:                    |                     |
| Fecha inicio de operaciones:         | 13 DE ABRIL DE 2016 |
| Estatus en el padrón:                | ACTIVO              |
| Fecha de último cambio de estado:    | 13 DE ABRIL DE 2016 |
| Nombre Comercial:                    |                     |

| Datos del domicilio registrado                              |                                                        |  |  |  |
|-------------------------------------------------------------|--------------------------------------------------------|--|--|--|
| Código Postal                                               | Tipo de Vialidad: CALLE                                |  |  |  |
| Nombre de Vialidad:                                         | Número Exterior:                                       |  |  |  |
| Número Interior:                                            | Nombre de la Colonia                                   |  |  |  |
| Nombre de la Localidad: OTRA NO ESPECIFICADA EN EL CATALOGO | Nombre del Municipio o Demarcación Territorial: TOLUCA |  |  |  |
| Nombre de la Entidad Federativa: MEXICO                     | Entre Calle:                                           |  |  |  |

| Y Calle: F | REPUBLICA DE BRASIL |            |              |           |
|------------|---------------------|------------|--------------|-----------|
|            |                     |            |              | i.        |
| Activida   | des Económicas:     |            |              |           |
| Orden      | Actividad Económica | Porcentaje | Fecha Inicio | Fecha Fin |
| 1          | Asalariado          | 70         | 01/03/2024   |           |

Comercio al por menor en ferreterías y tlapalerías 30 22/03/2023

| Regimenes:                                                     |              |           |  |  |  |
|----------------------------------------------------------------|--------------|-----------|--|--|--|
| Régimen                                                        | Fecha Inicio | Fecha Fin |  |  |  |
| Régimen Simplificado de Confianza                              | 22/03/2023   |           |  |  |  |
| Régimen de Sueldos y Salarios e Ingresos Asimilados a Salarios | 01/03/2024   |           |  |  |  |

## Obligaciones:

| Descripción de la Obligación                                                                      | Descripción Vencimiento                                                                                   | Fecha Inicio | Fecha Fin |  |
|---------------------------------------------------------------------------------------------------|----------------------------------------------------------------------------------------------------|--------------|-----------|--|
| Pago provisional mensual de ISR. Régimen Simplificado de<br>Confianza.                            | A más tardar el día 17 del mes de calendario<br>inmediato posterior a aquél al que corresponda<br>el pago | 22/03/2023   |           |  |
| Pago definitivo mensual de IVA. Régimen Simplificado de<br>Confianza.                             | A más tardar el día 17 del mes inmediato<br>posterior al periodo que corresponda.                         | 22/03/2023   |           |  |
| Ajuste anual de ISR correspondiente a la declaración anual.<br>Régimen Simplificado de Confianza. | A más tardar el día 30 del mes de abril del<br>ejercicio siguiente                                        | 22/03/2023   |           |  |

Sus datos personales son incorporados y protegidos en los sistemas del SAT, de conformidad con los Lineamientos de Protección de Datos Personales y con diversas disposiciones fiscales y legales sobre confidencialidad y protección de datos, a fin de ejercer las facultades conferidas a la autoridad fiscal.

Si desea modificar o corregir sus datos personales, puede acudir a cualquier Módulo de Servicios Tributarios y/o a través de la dirección http://sat.gob.mx

"La corrupción tiene consecuencias ¡denúnciala! Si conoces algún posible acto de corrupción o delito presenta una queja o denuncia a través de: <u>www.sat.gob.mx</u>, denuncias@sat.gob.mx</u>, desde México: (55) 8852 2222, desde el extranjero: + 55 8852 2222, SAT móvil o <u>www.gob.mx/sfp</u>".

Cadena Original Sello: Sello Digital: